3440750/1

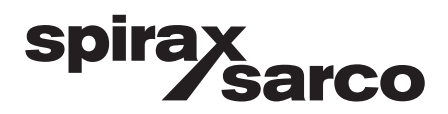

# SP7-10 Digital positioner Installation and Maintenance Instructions

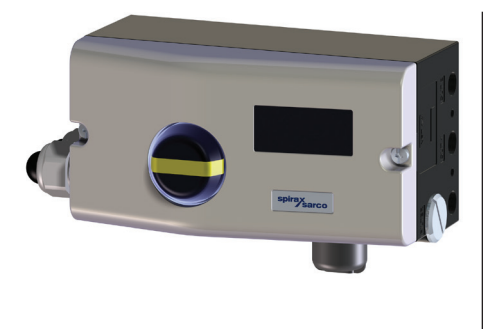

- 1. Safety information
- 2. General product information
- 3. Installation
- 4. Commissioning
- 5. Operation
- 6. Troubleshooting

#### Copyright © Spirax-Sarco Limited 2021

#### All rights reserved

Spirax-Sarco Limited grants the legal user of this product (or device) the right to use the Work(s) solely within the scope of the legitimate operation of the product (or device). No other right is granted under this licence. In particular and without prejudice to the generality of the foregoing, the Work(s) may not be used, sold, licensed, transferred, copied or reproduced in whole or in part or in any manner or form other than as expressly granted here without the prior written consent of Spirax-Sarco Limited.

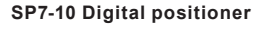

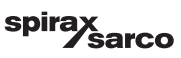

# Contents

| 1. | Safety information                                                       | 4  |  |
|----|--------------------------------------------------------------------------|----|--|
| 2. | General product information                                              |    |  |
|    | 2.1 Introduction                                                         | 7  |  |
|    | 2.2 Operating principle                                                  |    |  |
| 3. | Installation                                                             |    |  |
|    | 3.1 Mechanical mounting                                                  | 8  |  |
|    | 3.2 Electrical connections                                               | 18 |  |
|    | 3.3 Connection on the device                                             | 22 |  |
|    | 3.4 Connection on device - SP7-1 Control Unit with SP7-1 Remote Sensor   | 24 |  |
|    | 3.5 Connection on device – SP7-1 Control Unit for remote position sensor | 26 |  |
|    | 3.6 Pneumatic connections - Air supply                                   | 29 |  |
| 4. | Commissioning                                                            |    |  |
|    | 4.1 Commissioning the positioner                                         | 30 |  |
|    | 4.2 Recommended rotational angle range                                   |    |  |
|    | 4.3 Operating modes                                                      | 31 |  |
|    | 4.4 Standard automatic adjustment                                        | 32 |  |
|    | 4.5 Sample parameters                                                    | 33 |  |
|    | 4.6 Setting the option modules                                           | 34 |  |
|    | 4.7 Setting the mechanical limit switch with proximity switches          |    |  |
|    | 4.8 Setting the mechanical limit switch with 24 V micro-switches         | 35 |  |
| 5. | Operation                                                                |    |  |
|    | 5.1 Parameterization of the device                                       | 36 |  |
|    | 5.2 HART <sup>®</sup> Parameter Overview                                 | 38 |  |
| 6. | Troubleshooting                                                          | 42 |  |
|    | 6.1 Error codes                                                          | 43 |  |
|    | 6.2 Alarm codes                                                          | 45 |  |
|    | 6.3 Message codes                                                        | 46 |  |

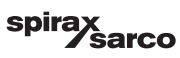

# 1. Safety information

Safe operation of these products can only be guaranteed if they are properly installed, commissioned, used and maintained by qualified personnel (see Section 1.13) in compliance with the operating instructions. General installation and safety instructions for pipeline and plant construction, as well as the proper use of tools and safety equipment must also be complied with.

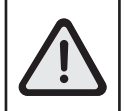

WARNING: The maximum process fluid temperature must be suitable for use if the unit is to be used in any potential explosive atmosphere. For the device maintenance in a potentially explosive atmosphere, we recommend the usage of tools which do not produce and/or propagate sparks.

# 1.1 Wiring

Every effort has been made during the design of the positioner to ensure the safety of the user, but the following precautions must be followed:

- i) Ensure correct installation. Safety may be compromised if the installation of the product is not carried out as specified in this manual.
- ii) Wiring should be carried out in accordance with IEC 60364 or equivalent.
- iii) Fuses should not be installed in the protective earth conductor. The integrity of the installation protective earth system must not be compromised by the disconnection or removal of other equipment.

# 1.2 Intended use

Referring to the Installation and Maintenance Instructions, product markings and Technical Information Sheet, check that the product is suitable for the intended use/application.

# 1.3 Access

Ensure safe access and if necessary a safe working platform (suitably guarded)before attempting to work on the product. Arrange suitable lifting gear if required.

# 1.4 Lighting

Ensure adequate lighting, particularly where detailed or intricate work is required.

# 1.5 Hazardous liquids or gases in the pipeline

Consider what is in the pipeline or what may have been in the pipeline at some previous time. Consider: flammable materials, substances hazardous to health, extremes of temperature.

### 1.6 Hazardous environment around the product

Consider: lack of oxygen (e.g. tanks, pits), dangerous gases, extremes of temperature, hot surfaces, fire hazard (e.g. during welding), excessive noise, moving machinery.

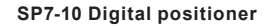

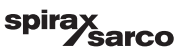

# 1.7 The system

Consider the effect on the complete system of the work proposed. Will any proposed action (e.g. closing isolation valves, electrical isolation) put any other part of the system or any personnel at risk?

Dangers might include isolation of vents or protective devices or the rendering ineffective of controls or alarms. Ensure isolation valves are opened and closed progressively to avoid system shocks.

# 1.8 Pressure systems

Ensure that any pressure is isolated and safely vented to atmospheric pressure. Consider double isolation (double block and bleed) and the locking or labelling of closed valves. Do not assume that the system has depressurised even when the pressure gauge indicates zero.

# 1.9 Temperature

Allow time for temperature to normalise after isolation to avoid the danger of burns.

# 1.10 Tools and consumables

Before starting work ensure that you have suitable tools and/or consumables available. Use only genuine Spirax Sarco replacement parts.

# 1.11 Protective clothing

Consider whether you and/or others in the vicinity require any protective clothing to protect against the hazards of, for example, chemicals, high /low temperature, radiation, noise, falling objects, and dangers to eyes and face.

# 1.12 Permits to work

All work must be carried out or be supervised by a suitably competent person.Installation and operating personnel should be trained in the correct use of the product according to the Installation and Maintenance Instructions.

Where a formal 'permit to work' system is in force it must be complied with. Where there is no such system, it is recommended that a responsible person should know what work is going on and, where necessary, arrange to have an assistant whose primary responsibility is safety. Post 'warning notices' if necessary.

# 1.13 Handling

Manual handling of large and/or heavy products may present a risk of injury. Lifting, pushing, pulling, carrying or supporting a load by bodily force can cause injury particularly to the back. You are advised to assess the risks taking into account the task, the individual, the load and the working environment and use the appropriate handling method depending on the circumstances of the work being done.

# 1.14 Residual hazards

In normal use the external surface of the product may be hot. Many products are not selfdraining. Take due care when dismantling or removing the product from an installation (refer to 'Maintenance instructions').

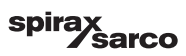

# 1.15 Freezing

Provision must be made to protect products which are not self-draining against frost damage in environments where they may be exposed to temperatures below freezing point.

# 1.16 Returning products

Customers and stockists are reminded that under EC Health, Safety and Environment Law, when returning products to Spirax Sarco they must provide information on any hazards and the precautions to be taken due to contamination residues or mechanical damage which may present a health, safety or environmental risk. This information must be provided in writing including Health and Safety data sheets relating to any substances identified as hazardous or potentially hazardous.

# Product return procedure

Please provide the following information with any equipment being returned:

- 1. Your name, Company name, address and telephone number, order number and invoice and return delivery address.
- 2. Description of equipment being returned.
- 3. Description of the fault.
- 4. If the equipment is being returned under warranty, please indicate:
  - i. Date of purchase
  - ii. Original order number
  - iii. Serial number

#### Please return all items to your local Spirax Sarco branch.

Please ensure all items are suitably packed for transit (preferably in the original cartons).

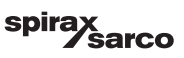

# 2. General product information

# 2.1 Introduction

The SP7-1 is an intelligent digital positioner available with communication via HART.<sup>®</sup> within the positioner product range. Unsurpassed shock absorption and vibration compensation from 10 g to 80 Hz distinguishes the SP7-1 from other products and guarantees reliable operation in nearly any area under the harshest ambient conditions.

# 2.2 Operating principle

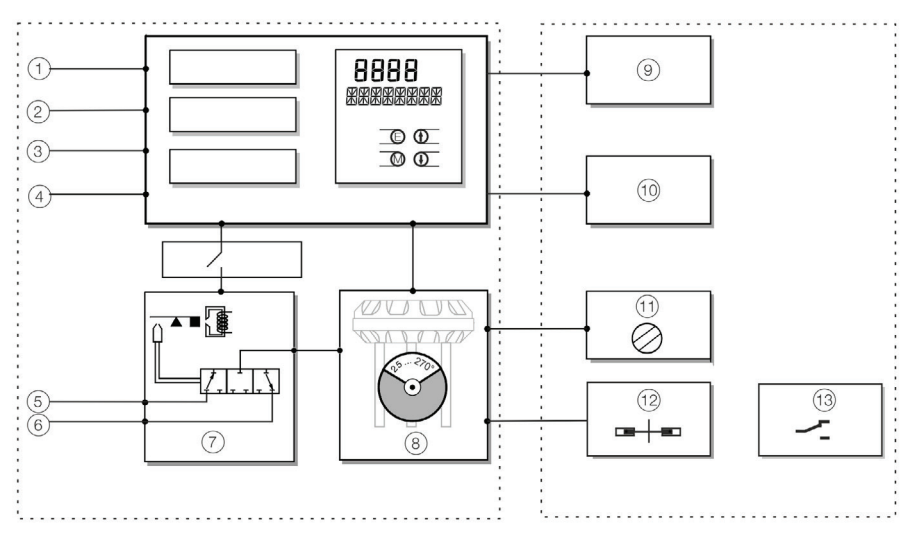

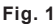

I/P module with 3/3-way valve LCI plug 7 1 2 Setpoint signal 4 to 20 mA 8 Position sensor 3 Binary input 9 Plug-in module analog feedback (4 to 20 mA) 10 Plug-in module digital feedback 4 Binary output 5 Supply air: 1.4 to 6 bar 11 Installation kit for mechanical position indication (20 to 90 psi, 0.14 to 0.6 MPa) 12 Limit value monitor with proximity switches 6 Exhaust 13 Limit value monitor with 24 V-micro-switches

The SP7-1 is an electronically configurable positioner with communication capabilities designed for mounting on pneumatic linear or rotary actuators.

Fully automatic determination of the control parameters and adaptation to the positioner allow for considerable time savings as well as optimum control behavior.

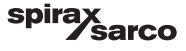

# 3. Installation

# 3.1 Mechanical mounting

Arrow (1) on the device feedback shaft (position feedback) point must move between the arrow marks (2)

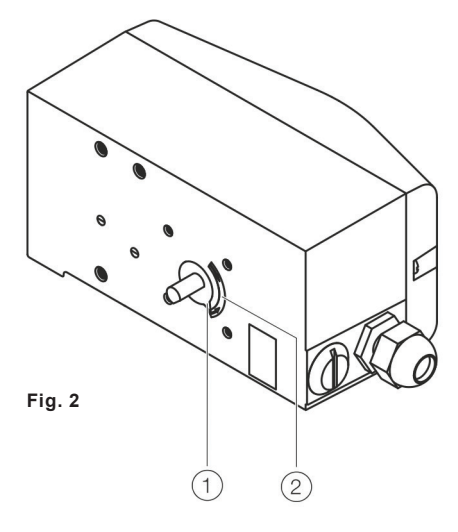

#### 3.1.2 Measuring and operating ranges of the positioner

#### Operating range for linear actuators:

The operating range for linear actuators is  $\pm 45^{\circ}$  symmetrically to the longitudinal axis. The usable span within the operating range is at least 25° (recommended figure 40°). The usable span does not necessarily need to run symmetrically to the longitudinal axis.

Operating range of rotary actuators:

The usable span is 90°, which must be entirely within the measuring range, but does not necessarily need to run symmetrically to the longitudinal axis.

#### Note

During installation make sure that the actuator travel or rotation angle for position feedback is implemented correctly.

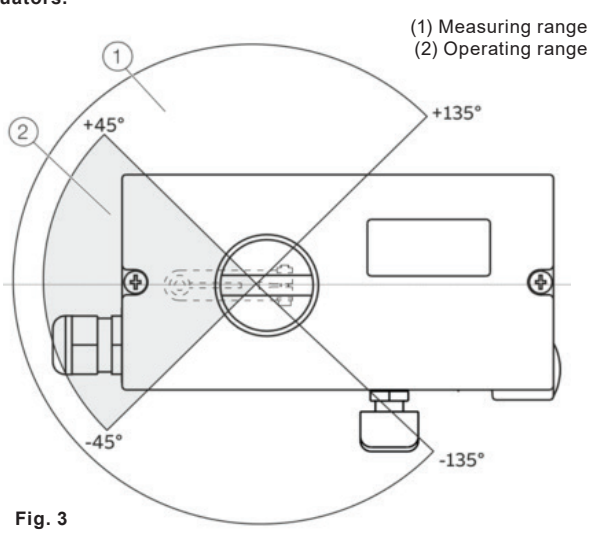

sarco

spira

#### 3.1.3 Mounting on linear actuators

For mounting on a linear actuator in accordance with IEC 534 (lateral mounting as per NAMUR), the following attachment kit is available:

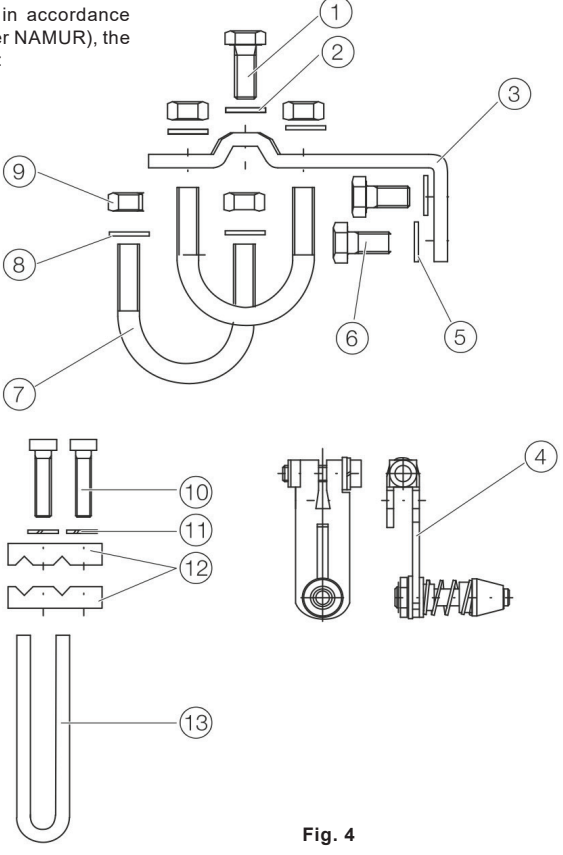

- 1 Screw
- 2 Washer
- 3 Mounting bracket
- 4 Lever with follower pin (for mechanical stroke 10 to 35 mm [0.39 to 1.38 in] or 20 to 100 mm [0.79 to 3.94 in])
- 5 Washers
- 6 Screws

7 U-Bolts
8 Washers
9 Nuts
10 Screws
11 Spring washers
12 Clamp plates
13 Follower guide

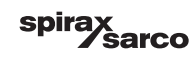

# 3.1.4 Attaching a follower guide to the actuator

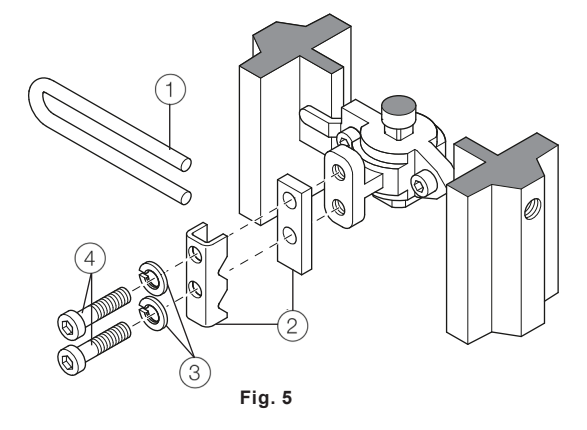

- 1. Tighten the screws so that they are hand tight
- 2. Attach the follower guide (1) and clamp plates (2) with screws (4) and spring washers (3) to the actuator stem.

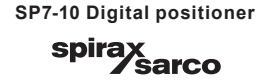

#### 3.1.5 Mounting lever and bracket on the positioner

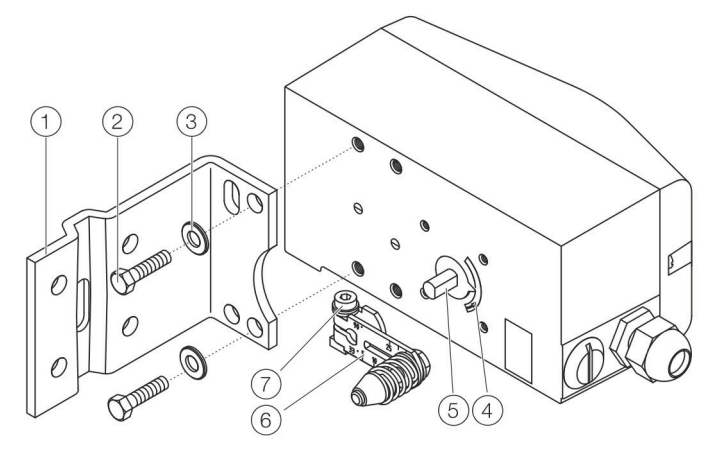

Fig. 6

- 1. Attach the lever (6) to the feedback shaft (5) of the positioner (can only be mounted in one position due to the cut shape of the feedback shaft).
- 2. Using the arrow marks (4), check whether the lever moves within the operating range (between the arrows).
- 3. Hand-tighten the screw (7) on the lever.
- 4. Hold the prepared positioner (with the mount bracket (1) still loose) on the actuator so that the follower pin for the lever enters the follower guide to determine which tap holes on the positioner must be used for the mount bracket.
- 5. Secure the mount bracket (1) with screws (2) and washers (3) using the relevant tap holes on the positioner housing.

Tighten the screws as evenly as possible to ensure subsequent linearity.

Align the mount bracket in the oblong hole to ensure that the operating range is symmetrical.

Set the valve mid stroke and align the lever horizontal (item 4 fig. 7).

Then tighten mounting bolt (item 4 fig. 7) (lever moves between the arrow marks item 4 fig. 8).

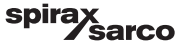

### 3.1.6 Mounting on a yoke

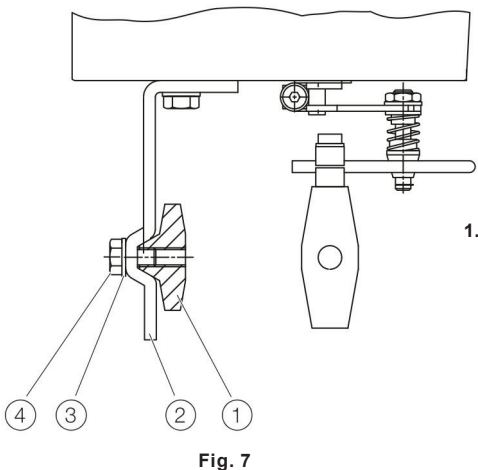

1. Attach the mount bracket (2) with screw (4) and washer (3) to the yoke (1).

# 3.1.7 Mounting on a column

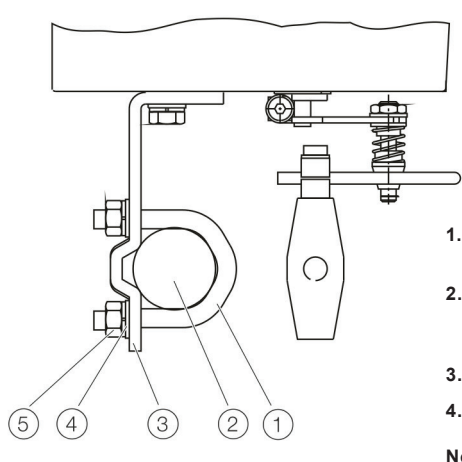

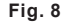

- 1. Hold the mount bracket (3) in the proper position on the column (2).
- Insert the U-bolts (1) from the inside of the column (2) through the holes of the mount bracket.
- 3. Add the washers (4) and nuts (5).
- 4. Tighten the nuts so that they are hand-tight.

#### Note

Adjust the height of the positioner on the cast iron yoke or columnar yoke until the lever is horizontal (based on a visual check) at half stroke of the valve.

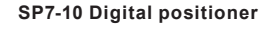

sarco

spira

### 3.1.8 Positioner linkage

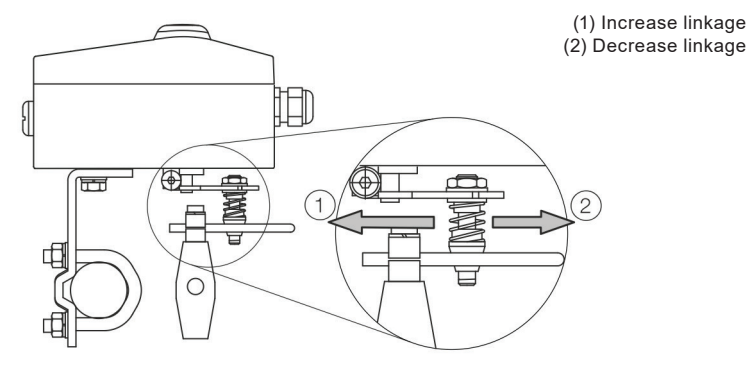

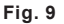

The scale on the lever indicates the link points for the various stroke ranges of the valve.

Move the bolt with the follower pin in the oblong hole of the lever to adjust the stroke range of the valve to the working range for the position sensor.

Moving the link point inwards increases the rotation angle of the sensor. Moving the link point outwards reduces the rotation angle of the sensor.

Adjust the actuator stroke to make use of as large an angle of rotation as possible (symmetrical around the center position) on the position sensor.

Recommended range for linear actuators: -28 to 28°

Minimum angle: 25°

Note After mounting, check whether the positioner is operating within the measuring range.

#### 3.1.9 Position of the actuator bolt

The actuator bolt for moving the potentiometer lever can be mounted permanently on the lever itself or on the valve stem. Depending on the mounting method, when the valve moves the actuator bolt performs either a circular or a linear movement with reference to the center of rotation of the potentiometer lever. Select the chosen bolt position in the HMI menu in order to ensure optimum linearization. The default setting is actuator bolt on lever

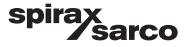

### 3.1.10 Actuator bolts on the lever (rear view)

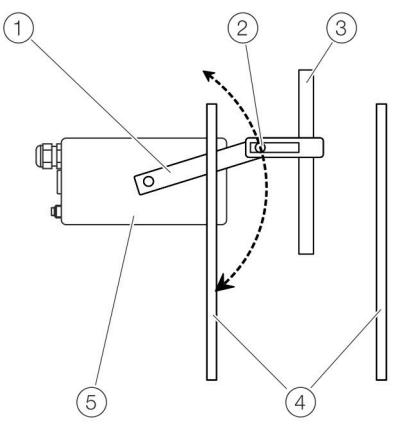

Fig. 10

- 1 Potentiometer lever
- 2 Actuator bolts
- 3 Valve stem
- 4 Valve yoke
- 5 Positioner

# 3.1.11 Actuator bolts on the Valve (rear view)

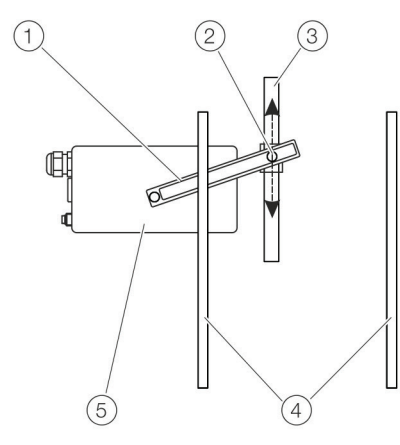

Fig. 11

- 1 Potentiometer lever
- 2 Actuator bolts
- 3 Valve stem
- 4 Valve yoke
- 5 Positioner

sarco

spira

### 3.1.12 Mounting on rotary actuator

For mounting on part-turn actuators in accordance with VDI/VDE 3845, the following attachment kit is available:

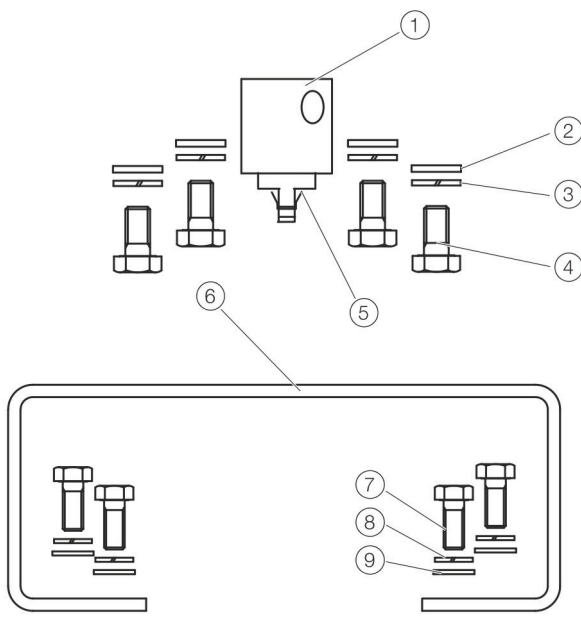

Fig. 12 Components of attachment kit

- Adapter 1 with spring (5)
- Four M6 screws each (4), spring washers (3) and washers (2) to fasten the attachment bracket (6) to the positioner
- Four M5 screws (7), Spring washers (8) and washers (9) to fasten the attachment bracket to the actuator

#### **Required tools:**

- Wrench, size 8/10
- Allen key, size 3

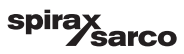

#### 3.1.13 Mounting the adapter on the positioner

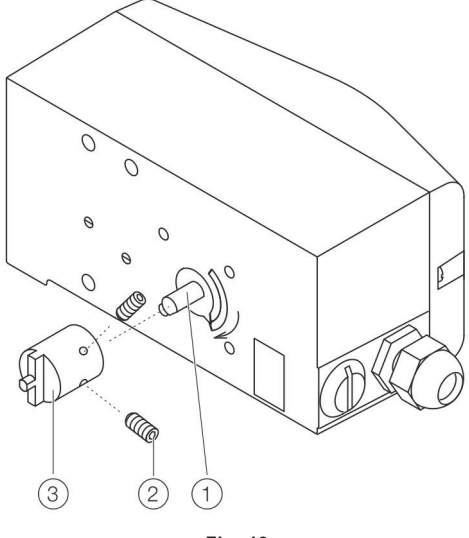

Fig. 13

- 1. Determine the mounting position (parallel to actuator or at 90° angle).
- 2. Calculate the rotational direction of the actuator (right or left).
- 3. Move the part-turn actuator into the home position.
- 4. Pre-adjust feedback shaft.

To make sure that the positioner runs within the operating range (refer to General on page 14), the mounting position as well as the basic position and rotation direction of the actuator must be considered when determining the adapter position on axis 1. For this purpose, the feedback shaft can be adjusted manually so that the adapter (3) can be attached in the correct position.

 Place the adapter in the proper position on the feedback shaft and fasten with threaded pins (2). One of the threaded pins must be locked in place on the flat side of the feedback shaft.

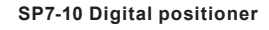

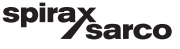

#### 3.1.14 Screwing the attachment bracket onto the positioner

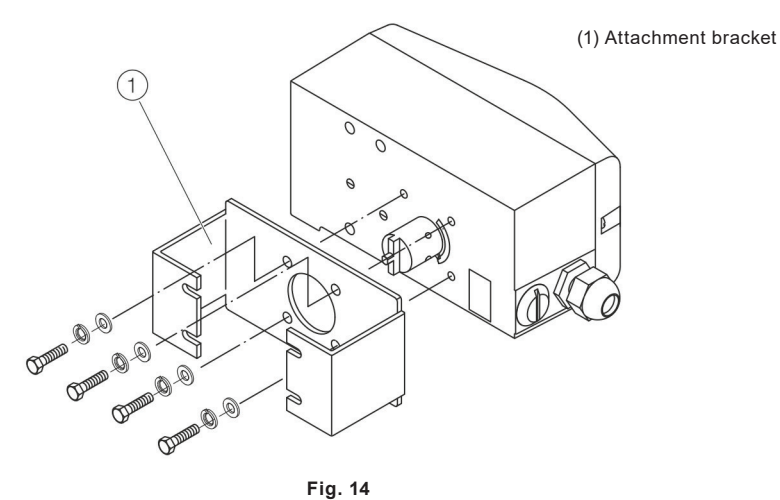

Fig. 14

# 3.1.15 Screwing the positioner onto the actuator

#### Note

After mounting, check whether the operating range of the actuator matches the measuring range of the positioner, refer to General on page 14.

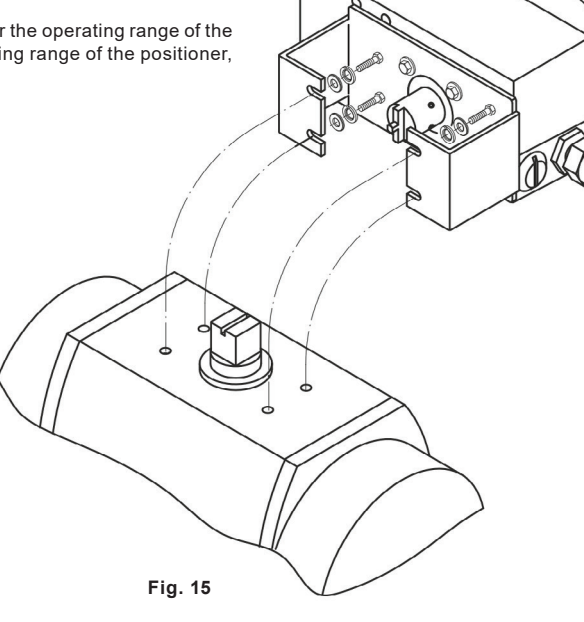

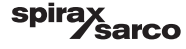

# 3.2 Electrical connections

# 3.2.1 Positioner SP7-1 Control Unit Electrical Connection

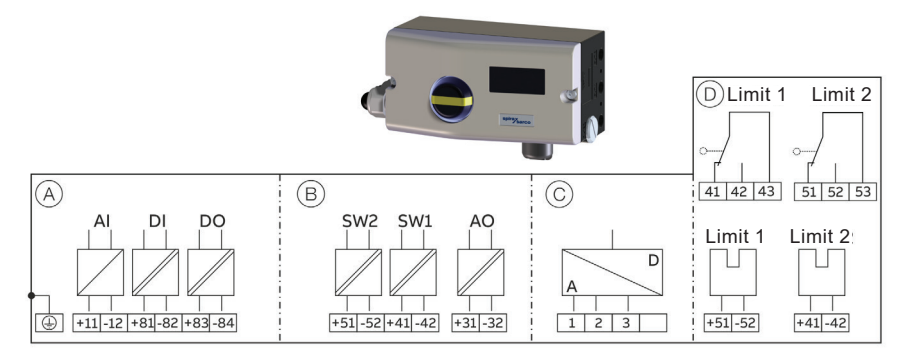

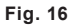

- A Basic device
- B Options
- C Connection SP7-1 Remote Sensor/remote position sensor (only for SP7-1 Control Unit version)
- D Options, limit value monitor with proximity switches or micro-switches (not for SP7-1 Control Unit version)

| Terminal | Function/comments                                                                              |
|----------|------------------------------------------------------------------------------------------------|
| +11/-12  | Analog input                                                                                   |
| +81/-82  | Binary input DI                                                                                |
| +83/-84  | Binary output DO2                                                                              |
| +51/-52  | Digital feedback SW1 (Option module)                                                           |
| +41/-42  | Digital feedback SW2 (Option module)                                                           |
| +31/-32  | Analog feedback AO (Option module)                                                             |
| 1/2/3    | SP7-1 remote sensor (Only for options SP7-1 Remote Sensor or SP7-1 for remote position sensor) |
| +51/-52  | Limit switch Limit 1 with proximity switch (optional)                                          |
| +41/-42  | Limit switch Limit 2 with proximity switch (optional)                                          |
| 41/42/43 | Limit switch Limit 1 with micro-switch (optional)                                              |
| 51/52/53 | Limit switch Limit 2 with micro-switch (optional)                                              |
|          |                                                                                                |

#### Note

The SP7-1 can be fitted either with proximity switches or micro-switches as limit switches. It is not possible to combine both variants. For the version SP7-1 Control Unit with SP7-1 Remote Sensor, the limit switches are located in the SP7-1 Remote Sensor.

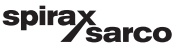

### 3.2.2 SP7-1 Remote Sensor Electrical Connection

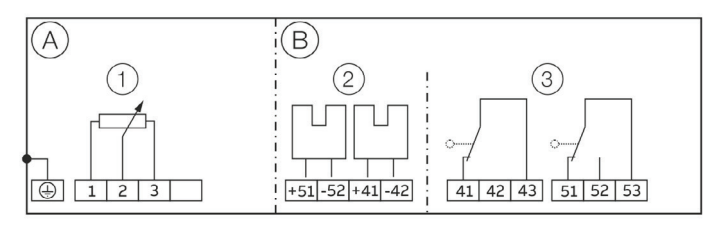

Fig. 17

- A Basic device
- B Options
- 1 Position sensor
- 2 Limit monitor with proximity switches (optional)
- 3 Limit monitor with micro-switches (optional)

#### 3.2.3 Connections for inputs and outputs

| Terminal Function/comments |                                     |
|----------------------------|-------------------------------------|
| 1/2/3                      | SP7-1 control unit                  |
| +51/-52                    | Proximity switches Limit 1 (Option) |
| +41/-42                    | Proximity switches Limit 2 (Option) |
| 41/42/43                   | Micro-switches Limit 1 (Option)     |
| 51/52/53                   | Micro-switches Limit 2 (Option)     |

#### 3.2.4 Analog input

| Terminals                         | +11/-12                                                         |
|-----------------------------------|-----------------------------------------------------------------|
| Nominal operating range           | 4 to 20 mA                                                      |
| Split range configuration between | 20 to 100 % of the nominal operating range can be parameterized |
| Maximum                           | 50 mA                                                           |
| Minimum                           | 3.6 mA                                                          |
| Starting at                       | 3.8 mA                                                          |
| Load voltage                      | 9.7 V at 20 mA                                                  |
| Impedance at 20 mA                | 485 Ω                                                           |
|                                   |                                                                 |

#### Note

The SP7-1 Remote Sensor can be fitted either with proximity switches or micro-switches as limit switches. It is not possible to combine both variants.

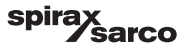

# 3.2.5 Digital input

Input for the following functions:

- no function
- move to 0 %
- move to 100 %
- hold previous position
- block local configuration
- block local configuration and operation
- block any access (local or via PC)

# 3.2.6 Binary input DI

| Terminals         | +81/-82               |  |
|-------------------|-----------------------|--|
| Supply voltage    | 24 Vdc (12 to 30 Vdc) |  |
| Input 'logical 0' | 0 to 5 Vdc            |  |
| Input 'logical 1' | 11 to 30 Vdc          |  |
| Input Current     | Maximum 4 mA          |  |

### 3.2.7 Binary output

Output configurable as alarm output by software

### 3.2.8 Binary output DO

| Terminals           | +83/-84                                                 |  |
|---------------------|---------------------------------------------------------|--|
| Supply voltage      | 5 to 11 Vdc (Control circuit in accordance with /NAMUR) |  |
| Output 'logical 0'  | > 0.35 mA to < 1.2 mA                                   |  |
| Output 'logical 1'  | > 2.1 mA                                                |  |
| Direction of action | Configurable 'logical 0' or 'logical 1'                 |  |

#### 3.2.9 Option modules

All factory options must be selected at time of ordering.

Module for analog feedback AO\*

Without any signal from the positioner (e.g. 'no power' or 'initializing') the module sets the output to > 20 mA (alarm level).

| Terminals                             | +31/-32                                                                 |
|---------------------------------------|-------------------------------------------------------------------------|
| Signal range in the event of an error | 4 to 20 mA (split ranges can be parameterized)<br>> 20 mA (alarm level) |
| Supply voltage, two-wire technology   | 24 Vdc (11 to 30 Vdc)                                                   |
| Characteristic curve                  | rising or falling (configurable)                                        |
| Deviation                             | < 1 %                                                                   |

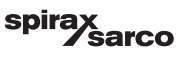

| Terminals           | +41/-42, +51/-52                                                                                                    |
|---------------------|----------------------------------------------------------------------------------------------------|
| Supply voltage      | 5 to 11 Vdc (Control circuit in accordance with /NAMUR)                                                                      |
| Output 'logical 0'  | < 1.2 mA                                                                                                    |
| Output 'logical 1'  | > 2.1 mA                                                                                                    |
| Direction of action | Configurable 'logical 0' or 'logical 1'                                                                                      |
| Description         | 2 software switches for binary position feedback (position adjustable within the range of 0 to 100 %, ranges cannot overlap) |

#### 3.2.10 Module for digital feedback SW1, SW2

#### Note

The module for analog feedback and the module for digital feedback have separate slots and can be used together.

#### 3.2.11 Assembly kits for limit monitor

Two proximity switches or micro-switches for independent signaling of the actuator position, switching points are adjustable between 0 to 100%

#### 3.2.12 Limit monitor with proximity switches Limit 1, Limit 2

| Terminals                                                                               | +41/-42, +51/-52                                                    |
|-----------------------------------------------------------------------------------------|---------------------------------------------------------------------|
| Supply voltage                                                                          | 5 to 11 Vdc<br>(Control circuit in accordance with DIN 19234/NAMUR) |
| Direction of action Metal tag in proximity switch<br>Metal tag outside proximity switch |                                                                     |
| Type SJ2-SN (NC; log                                                                    | 1) < 1.2 mA > 2.1 mA                                                |

#### 3.2.13 Limit monitor with 24 V micro-switches Limit 1, Limit 2

| Terminals       | +41/-42, +51/-52   |
|-----------------|--------------------|
| Supply voltage  | Maximum 24 V AC/DC |
| Load rating     | Maximum 2 A        |
| Contact surface | 10 μm Gold (AU)    |

#### 3.2.14 Mechanical position indicator

Indicator disc in enclosure cover linked with device feedback shaft.

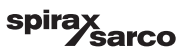

# 3.3 Connection on the device

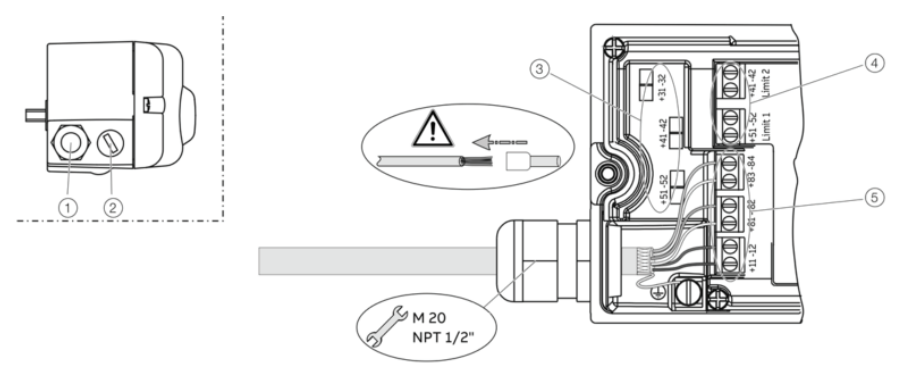

Fig. 18

- 1 Cable gland
- 2 Blind plug
- 3 Terminals for option modules
- 4 Terminal attachment kit for digital feedback
- 5 Terminals for basic unit

2 tap holes  $\frac{1}{2}$  14 NPT or M20 × 1.5 are provided on the left side of the housing for cable entry in the housing. One of the tap holes is fitted with a cable gland, while the other tap hole has a blind plug.

#### Note

The connecting terminals are delivered closed and must be unscrewed before inserting the wire.

- 1. Strip the wires to approximately 6 mm (0.24 in).
- 2. Connect the wires to the connecting terminals in line with the connection diagram.

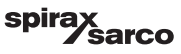

#### 3.3.1 Wire cross-sectional areas

#### **Basic device - Electrical connections**

| 4 to 20 mA input | Screw terminals max. 2.5 mm <sup>2</sup> (AWG14) |
|------------------|--------------------------------------------------|
| Options          | Screw terminals max. 1.0 mm <sup>2</sup> (AWG18) |
|                  |                                                  |

#### **Cross section**

| Rigid/flexible wires                              | 0.14 to 2.5 mm <sup>2</sup> (AWG26 to AWG14)  |
|---------------------------------------------------|-----------------------------------------------|
| Flexible with wire end sleeve                     | 0.25 to 2.5 mm <sup>2</sup> (AWG23 to AWG14)  |
| Flexible with wire end sleeve no plastic sleeve   | 0.25 to 1.5 mm <sup>2</sup> (AWG23 to AWG17)  |
| Flexible with wire end sleeve with plastic sleeve | 0.14 to 0.75 mm <sup>2</sup> (AWG26 to AWG20) |

#### Multi-wire connection capacity (two wire with the same cross-section)

| Rigid/flexible wires                              | 0.14 to 0.75 mm <sup>2</sup> (AWG26 to AWG20) |
|---------------------------------------------------|-----------------------------------------------|
| Flexible with wire end sleeve no plastic sleeve   | 0.25 to 0.75 mm <sup>2</sup> (AWG23 to AWG20) |
| Flexible with wire end sleeve with plastic sleeve | 0.5 to 1.5 mm <sup>2</sup> (AWG21 to AWG17)   |

# 3.3.2 Option modules

#### **Cross section**

| Rigid/flexible wires                              | 0.14 to 1.5 mm <sup>2</sup> (AWG26 to AWG17) |
|---------------------------------------------------|----------------------------------------------|
| Flexible with wire end sleeve no plastic sleeve   | 0.25 to 1.5 mm <sup>2</sup> (AWG23 to AWG17) |
| Flexible with wire end sleeve with plastic sleeve | 0.25 to 1.5 mm <sup>2</sup> (AWG23 to AWG17) |

#### Multi-wire connection capacity (two wire with the same cross-section)

| Rigid/flexible wires                              | 0.14 to 0.75 mm <sup>2</sup> (AWG26 to AWG20) |
|---------------------------------------------------|-----------------------------------------------|
| Flexible with wire end sleeve no plastic sleeve   | 0.25 to 0.5 mm <sup>2</sup> (AWG23 to AWG22)  |
| Flexible with wire end sleeve with plastic sleeve | 0.5 to 1 mm <sup>2</sup> (AWG21 to AWG18)     |

#### Limit switch with proximity switches or 24 V micro-switches

| Rigid wire                                        | 0.14 to 1.5 mm <sup>2</sup> (AWG26 to AWG17) |
|---------------------------------------------------|----------------------------------------------|
| Flexible wire                                     | 0.14 to 1.0 mm <sup>2</sup> (AWG26 to AWG18) |
| Flexible with wire end sleeve no plastic sleeve   | 0.25 to 0.5 mm <sup>2</sup> (AWG23 to AWG22) |
| Flexible with wire end sleeve with plastic sleeve | 0.25 to 0.5 mm <sup>2</sup> (AWG23 to AWG22) |

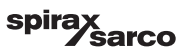

# 3.4 Connection on device - SP7-1 Control Unit with SP7-1 Remote Sensor

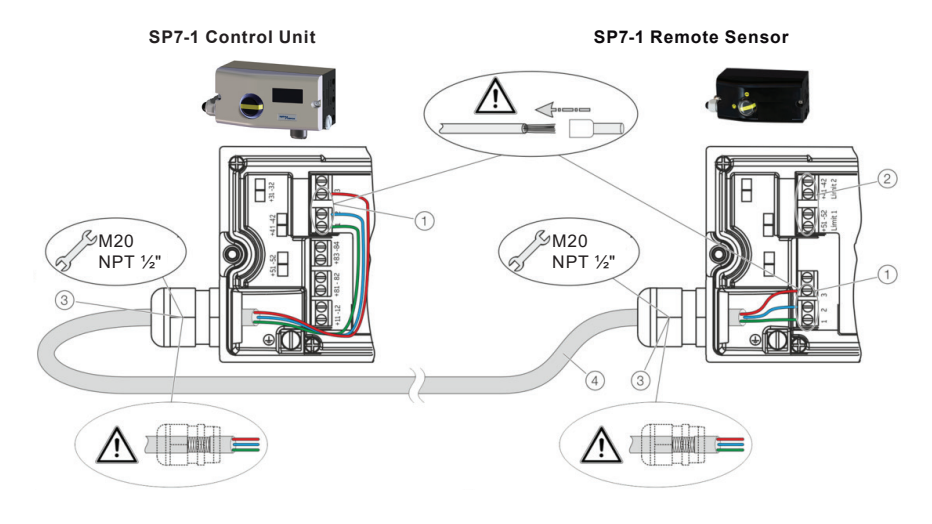

Fig. 19

- 1 Terminals SP7-1 Remote Sensor
- 2 Terminal attachment kit for digital feedback
- 3 EMC Cable gland
- 4 Shielded connection cable

In the case of the 'SP7-1 Control Unit with SP7-1 Remote Sensor' design, the components are supplied in two housings, which together form one harmonized unit.

Housing 1 (SP7-1 Control Unit) contains the electronics and pneumatics along with the following options (where applicable):

- Analog position feedback
- Digital position feedback

Housing 2 (SP7-1 Remote Sensor) contains the position sensor and is suitable for mounting on linear or part-turn actuators.

The following options may be installed, depending on the configuration ordered.

- Optical position indicator
- Mechanical feedback contacts designed as proximity switches or micro-switches.

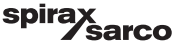

Connect the positioner (SP7-1 Control Unit, housing 1) and remote position sensor (SP7-1 Remote Sensor, housing 2) while following the instructions below:

- The sensor and the electronics have been matched. Ensure that only devices with the same serial number are connected.
- A shielded 3-wire cable with a maximum length of 10 m (33 ft) must be used for the connection.
- Route the cable into the terminal compartment through the EMC cable glands (optional at time of
  ordering). Ensure that the shielding is secured correctly in the EMC cable glands.
- Connect the cables in accordance with the electrical connections and tighten the screws of the terminals so that they are hand-tight.
- The electrical connection of the SP7-1 Control Unit and the optional modules are described in Positioner/SP7-1 Control Unit Electrical Connection on page 18.
- If the SP7-1 Control Unit is fastened so that it is it non-conductive, the housing must be grounded (SP7-1 Control Unit and SP7-1 Remote Sensor housing with the same electric potential); otherwise control deviations could occur with regard to analog position feedback.
- Use wire end ferrules when connecting.

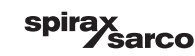

# 3.5 Connection on device – SP7-1 Control Unit for remote position sensor

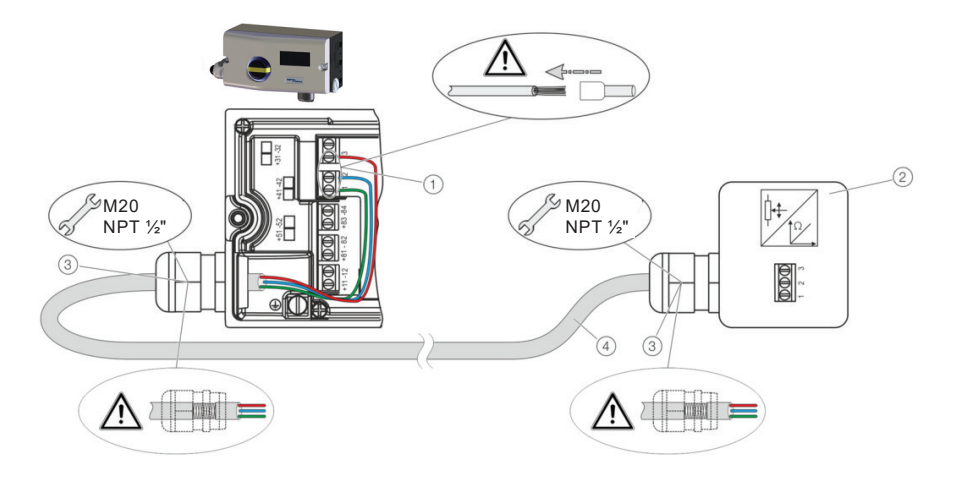

Fig. 20

- 1 Terminals for remote position sensor
- 2 Remote position sensor
- 3 EMC Cable gland
- 4 Shielded connection cable

With the SP7-1 designed for remote position sensors, the positioner is supplied without a position sensor.

The SP7-1 Control Unit contains the electronics and pneumatics along with the following options (where applicable):

- Analog position feedback
- Digital position feedback

Any position sensor (4 to 30 k $\Omega,$  with line break detection 4 to 18 k $\Omega)$  can be connected.

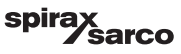

Connect the positioner (SP7-1 Control Unit) and remote position sensor while observing the following instructions:

- A shielded 3-wire cable with a maximum length of 10 m (33 ft) must be used for the connection.
- Route the cable into the terminal compartment through the EMC cable glands (optional at time of
  ordering). Ensure that the shielding is secured correctly in the EMC cable glands.
- Connect the cables in accordance with the electrical connections and tighten the screws of the terminals so that they are hand-tight.
- The electrical connection of the SP7-1 Control Unit and the optional modules are described in Positioner/SP7-1 Control Unit Electrical Connection on page 18.
- If the SP7-1 Control Unit is fastened such that it is it non-conductive, the housing must be grounded (SP7-1 Control Unit and remote position sensor housing with the same electric potential); otherwise control deviations could occur with regard to analog position feedback.
- Use wire end ferrules when connecting.

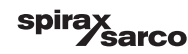

# 3.5.1 Pneumatic connections

#### Note

The positioner must only be supplied with instrument air that is free of oil, water, and dust. The purity and oil content must meet the requirements of Class 3:3:3 in accordance with ISO 8573-1.

#### Notice

#### Damage to components!

Contamination on the air pipe and positioner can damage components.

- Dust, splinters, and any other particles of dirt must be blown-out before the pipe is connected.

Pressure above 6 bar (90 psi) can damage the positioner or actuator.

 Provisions must be made (e.g., by using a pressure reducer) to make sure that the pressure does not rise above 6 bar (90 psi)\*, even in the event of a fault.

#### Information on double acting actuators with spring-return mechanism

On double-acting actuators with spring-return mechanism, a pressure that significantly exceeds the supply air pressure value can be generated during operation by the springs in the chamber opposite the springs.

This may damage the positioner or adversely affect control of the actuator.

To eliminate the possibility of this occurring, it is recommended to install a pressure compensation valve between the springless chamber and the supply air for these types of applications. It enables the increased pressure to be transferred back to the air inlet line.

The opening pressure of the check valve should be < 250 mbar (< 3.6 psi).

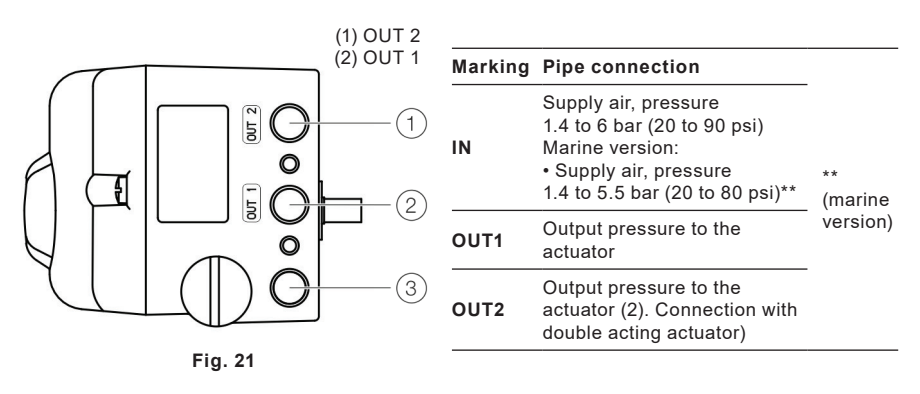

Join the pipe connections according to the designation, observing the following points:

- All pneumatic piping connections are located on the right-hand side of the positioner. ¼ 18 NPT tap holes are provided for the pneumatic connections. The positioner is labeled according to the tap holes available.
- We recommend that you use a pipe with dimensions of 12 × 1.75 mm (0.5 x 0.07").
- The supply air pressure required to apply the actuating force must be adjusted in line with the
  output pressure in the actuator. The operating range of the positioner is between 1.4 to 6 bar
  (20 to 90 psi)\*\*\*.
- \*\*\* 1.4 to 5.5 bar (20 to 80 psi) marine version

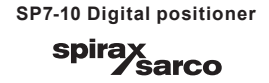

# 3.6 Pneumatic connections - Air supply

#### Instrument air\*

| Purity             | Maximum particle size: 5 μm<br>Maximum particle density: 5 mg/m³                                    |  |  |
|--------------------|----------------------------------------------------------------------------------------------------|--|--|
| Oil content        | Maximum concentration 1 mg/m <sup>3</sup>                                                           |  |  |
| Pressure dew point | 10 K below operating temperature                                                                    |  |  |
| Supply pressure**  | Standard design:<br>1.4 to 6 bar (20 to 90 psi)<br>Marine version:<br>1.6 to 5.5 bar (23 to 80 psi) |  |  |
| Air consumption*** | < 0.03 kg/h/0.015 scfm                                                                              |  |  |

- \* Free of oil, water and dust in accordance with DIN/ISO 8573-1. Pollution and oil content in accordance with Class 3:3:3
- \*\* Do not exceed the maximum output pressure of the actuator
- \*\*\* Independent of supply pressure

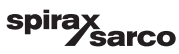

# 4. Commissioning

# Note: The electrical power supply and supply air pressure data indicated on the name plate must be complied with during commissioning.

#### Caution

Risk of injury due to incorrect parameter values!

Incorrect parameter values can cause the valve to move unexpectedly. This can lead to process failures and result in injuries.

- Before recommissioning a positioner that was previously in use at another location, always reset the device to its factory settings.
- Never start automatic adjustment before restoring the factory settings!

# 4.1 Commissioning the positioner

- 1. Open the pneumatic power supply.
- 2. Power-up the electric power supply and feed in the set point signal 4 to 20 mA.
- 3. Checking mechanical mounting:
  - Press and hold MODE; in addition, press ARROW UP or ARROW DOWN until operating mode 1.3 (manual adjustment in the measuring range) is displayed. Release MODE.
  - Press ARROW UP or ARROW DOWN to move the actuator into the mechanical end position; check the end positions; rotational angle is displayed in degrees; for high-speed mode, press ARROW UP or ARROW DOWN simultaneously.

# 4.2 Recommended rotational angle range

| Linear actuators | -28 to 28° |
|------------------|------------|
| Rotary actuators | -57 to 57° |
| Minimum angle    | 25°        |

4. Perform standard automatic adjustment in accordance with standard automatic adjustment.

Commissioning of the positioner is now complete, and the device is ready for operation.

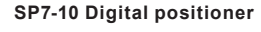

# 4.3 Operating modes

Selection from the operating level

- 1. Press and hold down MODE.
- Also press and release ARROW UP rapidly as often as required. The selected operating mode is displayed.
- 3. Release MODE.

The position is displayed in % or as a rotation angle.

| Operating mode                                                                                     | Mode indicator | Position indicator            |
|----------------------------------------------------------------------------------------------------|----------------|-------------------------------|
| 1.0<br>Control mode* with<br>adaptation of the control<br>parameters                               |                | で <b>50.0</b> %<br>PISITION   |
| 1.1<br>Control mode* without<br>adaptation of the control<br>parameters                            | LTRL_FIX       | <b>50.0</b> %<br>Tosition     |
| 1.2<br>Manual adjustment** in the<br>operating range.<br>Adjust*** using ARROW UP<br>or ARROW DOWN | I.2<br>MANLIAL | <b>50.0</b> %<br>Tosition     |
| 1.3<br>Manual adjustment** in the<br>measuring range.<br>Adjust*** using ARROW UP<br>or ARROW DOWN | L3<br>MAN_SENS | - <b>;5.3 0</b><br>* SENS_PDS |

\* Since self-optimization in operating mode 1.0 is subject to several factors during control operation with adaptation, incorrect adjustments could appear over an extended period.

\*\* Positioning not active.

\*\*\* For high-speed mode, press ARROW UP and ARROW DOWN simultaneously.

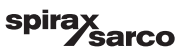

# 4.4 Standard automatic adjustment

#### Note : Standard Auto Adjust does not always result in optimum control conditions.

#### Standard automatic adjustment for linear actuators\*

- 1. MODE Press and hold until ADJ\_LIN is displayed.
- 2. MODE Press and hold until the countdown ends.
- 3. Release MODE; this starts Auto-adjust.

#### Standard automatic adjustment for rotary actuators\*

- 1. ENTER Press and hold until ADJ\_ROT is displayed.
- 2. ENTER Press and hold until the countdown ends.
- 3. Release ENTER; this starts Auto-adjust.

If Auto-adjust is successful, the parameters will be stored automatically and the positioner will revert to operating mode 1.1.

If an error occurs during Auto-adjust, the process will be terminated with an error message.

#### Perform the following steps if an error occurs:

1. Press and hold down operating button ARROW UP or ARROW DOWN for approximately three seconds.

The unit will switch to the operating level, mode 1.3 (manual adjustment within the measuring range).

2. Check mechanical mounting in accordance with Mechanical Mounting on page 14 and repeat the standard automatic adjustment.

\* The zero position is determined automatically and saved during standard automatic adjustment, counter-clockwise (CTCLOCKW) for linear actuators and clockwise (CLOCKW) for rotary actuators.

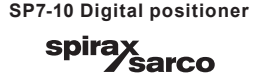

# 4.5 Sample parameters

'Change the zero position of the LCD display from clockwise (CLOCKW) to counter-clockwise limit stop (CTCLOCKW)'

Initial situation: the positioner is in bus operation on the operating level.

#### 1. Switching to the configuration level:

- Press and hold down ARROW UP and ARROW DOWN simultaneously,
- Additionally quickly press and release ENTER,
- Wait for the countdown to go from 3 to 0,
- Release ARROW UP and ARROW DOWN.

The following is now shown in the display:

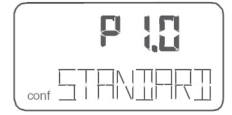

#### 2. Switching to parameter group 3:

- Press and hold down MODE and ENTER simultaneously,
- A dditionally quickly press and release ARROW UP 2×,

The following is now shown in the display:

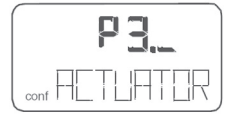

- Release MODE and ENTER.

The following is now shown in the display:

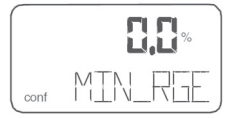

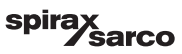

#### 3. Selecting parameter 3.2:

- Press and hold down MODE, additionally quickly press and release ARROW UP 2×,

The following is now shown in the display:

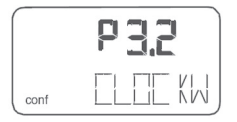

Release MODE.

#### 4. Changing parameter settings:

- Quickly press and release ARROW UP to select CTCLOCKW.

#### 5. Switching to parameter 3.3 (Return to operating level) and saving the new settings:

- Press and hold down MODE,
- additionally quickly press and release ARROW UP 2×,

The following is now shown in the display:

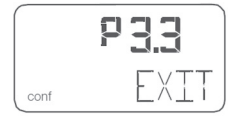

- Release MODE,
- Quickly press and release ARROW UP to select NV\_SAVE,
- Press ENTER and hold down until the countdown goes from 3 to 0.

The new parameter setting is saved and the positioner automatically returns to the operating level. It continues in the operating mode that was active prior to the configuration level being called up.

# 4.6 Setting the option modules

Setting the mechanical position indication

- 1. Loosen the screws for the housing cover and remove it.
- 2. Rotate the position indicator on the shaft to the desired position.
- 3. Attach the housing cover and screw it onto the housing. Tighten the screws so that they are hand-tight.
- 4. Attach the symbol label to mark the minimum and maximum valve positions on the housing cover.

Note: The labels are located on the inside of the housing cover.

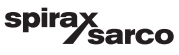

# 4.7 Setting the mechanical limit switch with proximity switches

1. Loosen the screws for the housing cover and remove it.

#### CAUTION Risk of injury! The device includes slot sensors with sharp edges.

- Adjust the metal tags using a screwdriver only!
- 2. Set the upper and lower switching points for binary feedback as follows:
  - Select the 'Manual Adjustment' operating mode and move the final control element by hand into the lower switching position.
  - Using a screwdriver, adjust the metal tag of proximity switch 1 (lower contact) on the axis
    until contact is made, i. e., just before it is inserted in the proximity switch. The slot sensor
    enters proximity switch 1 when the feedback shaft is rotated clockwise (as viewed from the
    front).
  - Move the final control element by hand into the upper switching position.
  - Using a screwdriver, adjust the metal tag of proximity switch 2 (upper contact) on the axis
    until contact is made, i. e., just before it is inserted in the proximity switch. The slot sensor
    enters proximity switch 2 when the feedback shaft is rotated counter-clockwise (as viewed
    from the front).
- 3. Attach the housing cover and screw it onto the housing.
- 4. Tighten the screws so that they are hand-tight.

# 4.8 Setting the mechanical limit switch with 24 V micro-switches

- 1. Loosen the screws for the housing cover and remove it.
- 2. Select the 'Manual Adjustment' operating mode and move the final control element by hand into the desired switching position for contact 1.
- Set maximum contact (1, lower washer). Fasten the upper washer with the special adjustment retainer and rotate the lower washer manually.
- 4. Select the 'Manual Adjustment' operating mode and move the final control element by hand into the desired switching position for contact 2.
- Set minimum contact (2, upper washer); Fasten the lower washer with the special adjustment retainer and rotate the upper washer manually.
- 6. Connect the microswitch.
- 7. Attach the housing cover and screw it on to the housing.
- 8. Tighten the screws so that they are hand-tight.

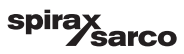

# 5. Operation

# 5.1 Parameterization of the device

# 5.1.1 Menu navigation

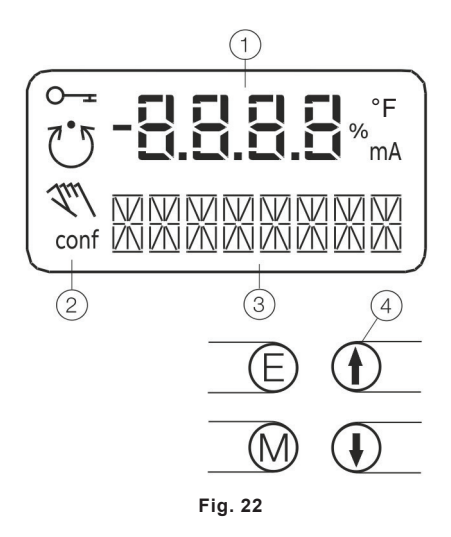

- 1 Value display with unit
- 2 Symbol display
- 3 Designator display
- 4 Operating buttons for menu navigation

**5.1.2 Value display with unit** This 7-segment display with four digits indicates parameter values or parameter reference numbers. For values, the physical unit (°F, %, mA) is also displayed.

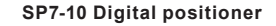

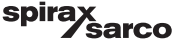

#### 5.1.3 Designator display

This 14-segment display with eight digits indicates the designators of the parameters with their status, of the parameter groups, and of the operating modes.

| Symbol     | Description                                                                                                    |
|------------|----------------------------------------------------------------------------------------------------|
| <u>~-</u>  | Operation or access is restricted.                                                                                                    |
| Ü          | Control loop is active.<br>The symbol is displayed when the positioner is in operating mode 1.0 CTRL_ADP (adaptive control) or 1.1 CTRL_FIX (fixed control) at operating level. On the configuration level there are test functions for which the controller will be active as well. The control loop symbol will also be displayed when these functions are active.                                                                                                    |
| <u>Iul</u> | Manual adjustment.<br>The symbol is displayed when the positioner is in operating mode 1.2 MANUAL (manual adjustment within the stroke range) or 1.3 MAN_SENS (manual adjustment within the measuring range) at operating level. At configuration level, manual adjustment is active when setting the valve range limits (parameter group 6 MIN_VR (min. of valve range) and 6 MAX_VR (max. of valve range)). The symbol will also be displayed when these parameters are being set. |
| conf       | The configuration icon indicates that the positioner is at the configuration level. The control operation is inactive.                                                                                                    |

The four operating buttons ENTER, MODE, ARROW UP and ARROW DOWN are pressed individually or in certain combinations according to the function desired.

#### 5.1.4 Operating button functions

| Control button                          | Meaning                                                                                                    |
|-----------------------------------------|----------------------------------------------------------------------------------------------------|
| ENTER                                   | •Acknowledge message<br>•Start an action<br>•Save in the non-volatile memory                                                   |
| MODE                                    | <ul> <li>Choose operating mode (operating level)</li> <li>Select parameter group or parameter (configuration level)</li> </ul> |
| <br>↑                                   | UP direction button                                                                                                    |
| <u>↓</u>                                | DOWN direction button                                                                                                    |
| Press and hold all four buttons for 5 s | Reset                                                                                                    |

#### 5.1.5 Menu levels

The positioner has two operating levels.

#### - Operating level

On the operating level the positioner operates in one of four possible operating modes (two for automatic control and two for manual mode). Parameters cannot be changed or saved on this level.

#### - Configuration level

On this level most of the parameters of the positioner can be changed locally. The PC is required to change the limit values for the movement counter, the travel counter, and the user-defined characteristic curve. On the configuration level the active operating mode is deactivated. The I/P module is in neutral position. The control operation is inactive

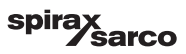

# 5.2 HART<sup>®</sup> Parameter Overview

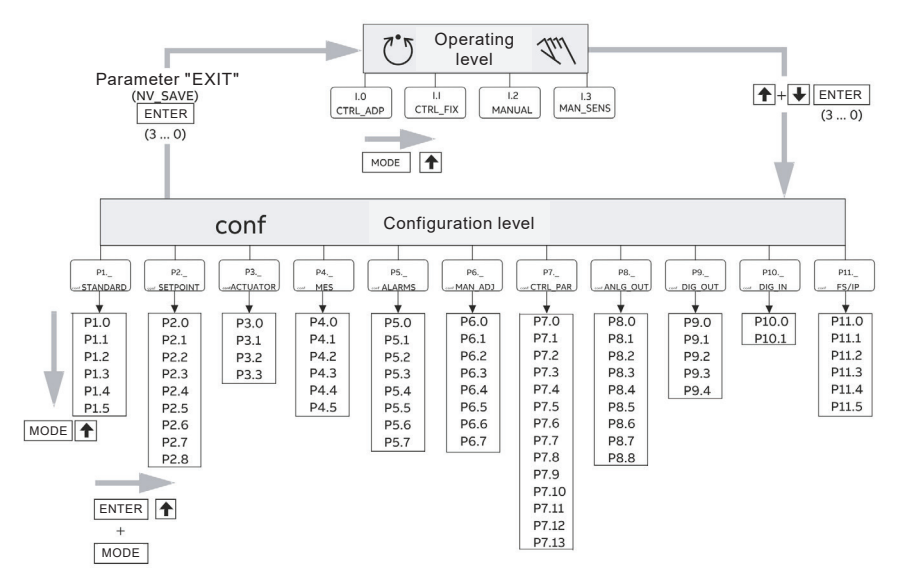

Fig. 23

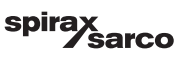

| 5.2.1 Parameter description HARI | 5.2.1 | Parameter | description | <b>HART</b> ® |
|----------------------------------|-------|-----------|-------------|---------------|
|----------------------------------|-------|-----------|-------------|---------------|

| Parameter | Display  | Function                |                              | Possible<br>parameter<br>setting                  | Unit | Factory setting |
|-----------|----------|-------------------------|------------------------------|---------------------------------------------------|------|-----------------|
| P1        | STANDARD |                         |                              |                                                   |      |                 |
| P1.0      | ACTUATOR | Actuator type           | Actuator type                | LINEAR, ROTARY                                    |      | LINEAR          |
| P1.1      | AUTO_ADJ | Automatic<br>adjustment | Autoadjust                   | Function                                          |      |                 |
| P1.2      | ADJ_MODE | Auto adjust<br>mode     | Automatic<br>adjustment mode | FULL,<br>STROKE,CTRL_<br>PAR, ZERO_POS,<br>LOCKED |      | FULL            |
| P1.3      | TEST     | Test                    | Test                         | Function                                          |      | INACTIVE        |
| P1.4      | FIND_DEV | Find device             | Find device                  | DISABLE,<br>ONE TIME,<br>CONTINOUS                |      | DISABLE         |
| P1.5      | EXIT     | Return                  | Return to<br>operating level | Function                                          |      | NV_SAVE         |
| P2        | SETPOINT |                         |                              |                                                   |      |                 |
| P2.0      | MIN_RGE  | Min setpoint<br>range   | Min. setpoint<br>range       | 4.0 to 18.4                                       | mA   | 4.0             |
| P2.1      | MAX_RGE  | Max setpoint<br>range   | Max. setpoint<br>range       | 20.0 to 5.6                                       | mA   | 20.0            |
| P2.2      | CHARACT  | Charact. curve          | Characteristic<br>curve      | LINEAR, 1:25,<br>1:50, 25:1, 50:1,<br>USERD       |      | LINEAR          |
| P2.3      | ACTION   | Valve action            | Direction of<br>action       | DIRECT,<br>REVERSE                                |      | DIRECT          |
| P2.4      | SHUT_CLS | Shut-off value<br>0%    | Shut-off value<br>0 %        | OFF, 0.1 to 45.0                                  | %    | 1.0             |
| P2.5      | SHUT_OPN | Shut off value<br>100%  | Shut-off value<br>100%       | 55.0 to 100.0, OFF                                | %    | OFF             |
| P2.6      | RAMP UP  | Set point<br>ramp, up   | Setpoint ramp<br>(up)        | OFF, 0 to 200                                     |      | OFF             |
| P2.7      | RAMP DN  | Set point ramp,<br>down | Setpoint ramp<br>(down)      | OFF, 0 to 200                                     |      | OFF             |
| P2.8      | EXIT     | Return                  | Return to<br>operating level | Function                                          |      | NV_SAVE         |
| P3        | ACTUATOR |                         |                              |                                                   |      |                 |
| P3.0      | MIN_RGE  | Min. of stroke<br>range | Operating range,<br>min.     | 0.0 to 90.0                                       | %    | 0.0             |
| P3.1      | MAX_RGE  | Max. of stroke<br>range | Operating range,<br>max.     | 100.0 to 10.0                                     | %    | 100             |
| P3.2      | ZERO_POS | Zero position           | Zero position                | CLOCKWISE,<br>CTCLOCKWISE                         |      | CTCLOCKWISE     |
| P3.3      | EXIT     | Return                  | Return to<br>operating level | Function                                          |      | NV_SAVE         |

Parameter description HART<sup>®</sup> continued on next page

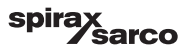

# 5.2.1 Parameter description HART® (continued)

| Parameter | Display  | Function                |                               | Possible<br>parameter<br>setting | Unit | Factory setting |
|-----------|----------|-------------------------|-------------------------------|----------------------------------|------|-----------------|
| P4        | MESSAGES |                         |                               |                                  |      |                 |
| P4.0      | TIME_OUT | Control time<br>out     | Dead band time<br>limit       | OFF, to 200                      |      | OFF             |
| P4.1      | POS_SW1  | Position<br>switch 1    | Switching point<br>SW1        | 0.0 to 100.0                     | %    | 0.0             |
| P4.2      | POS_SW2  | Position<br>switch 2    | Switching point<br>SW2        | 0.0 to 100.0                     | %    | 100.0           |
| P4.3      | SW1_ACTV | Switchpoint 1<br>enable | Active direction<br>SW1       | FALL_BEL,<br>EXCEED              |      | FALL_BEL        |
| P4.4      | SW2_ACTV | Switchpoint 2<br>enable | Active direction<br>SW2       | FALL_BEL,<br>EXCEED              |      | EXCEED          |
| P4.5      | EXIT     | Return                  | Return to<br>operating level  | Function                         |      | NV_SAVE         |
| P5        | ALARMS   |                         |                               |                                  |      |                 |
| P5.0      | LEAKAGE  | Leakage<br>detection    | Leakage to<br>actuator        | ACTIVE,<br>INACTIVE              |      | INACTIVE        |
| P5.1      | SP_RGE   | Setpoint rng<br>monitor | Outside the<br>setpoint range | ACTIVE,<br>INACTIVE              |      | INACTIVE        |
| P5.2      | SENS_RGE | Sens. range<br>monitor  | Operating range<br>exceeded   | ACTIVE,<br>INACTIVE              |      | INACTIVE        |
| P5.3      | CTRLER   | Controller<br>monitor   | Controller<br>inactive        | ACTIVE,<br>INACTIVE              |      | INACTIVE        |
| P5.4      | TIME_OUT | Control time<br>out     | Dead band time<br>limit       | ACTIVE,<br>INACTIVE              |      | INACTIVE        |
| P5.5      | STRK_CTR | Stroke counter          | Movement<br>counter           | ACTIVE,<br>INACTIVE              |      | INACTIVE        |
| P5.6      | TRAVEL   | Travel counter          | Travel counter                | ACTIVE,<br>INACTIVE              |      | INACTIVE        |
| P5.7      | EXIT     | Return                  | Return to<br>operating level  | Function                         |      | NV_SAVE         |
| P6        | MAN_ADJ  |                         |                               |                                  |      |                 |
| P6.0      | MIN_VR   | Min. valve<br>range     | Operating range,<br>min.      | 0.0 to 100.0                     | %    | 0               |
| P6.1      | MAX_VR   | Max. valve<br>range     | Operating range,<br>max.      | 0.0 to 100.0                     | %    | 100             |
| P6.2      | ACTUATOR | Actuator type           | Actuator type                 | LINEAR, ROTARY                   |      | LINEAR          |
| P6.3      | SPRNG_Y2 | Spring action<br>(Y2)   | Spring action<br>(Y2)         | CLOCKWISE,<br>CTCLOCKWISE        |      | CTCLOCKWISE     |
| P6.4      | DANG_DN  | Dead angle<br>close     | Dead angle 0 %                | 0.0 to 45.0                      | %    | 0.0             |
| P6.5      | DANG_UP  | Dead angle<br>open      | Dead angle 100%               | 55.0 to 100.0                    | %    | 100.0           |
| P6.6      | BOLT_POS | Bolt position           | Actuator position             | LEVER, STEM                      |      | LEVER           |
| P6.7      | EXIT     | Return                  | Return to<br>operating level  | Function                         |      | NV_SAVE         |

| Parameter                   | Display                                            | Function                       |                                                      | Possible<br>parameter<br>setting | Unit | Factory setting |
|-----------------------------|----------------------------------------------------|--------------------------------|------------------------------------------------------|----------------------------------|------|-----------------|
| P7                          | CTRL_PAR                                           |                                |                                                      |                                  |      |                 |
| P7.0                        | KP UP                                              | KP value, up                   | KP value (up)                                        | 0.1 to 120.0                     |      | 5.0             |
| P7.1                        | KP DN                                              | KP value, down                 | KP value (down)                                      | 0.1 to 120.0                     |      | 5.0             |
| P7.2                        | TV UP                                              | TV value, up                   | TV value (up)                                        | 10 to 450                        |      | 200             |
| P7.3                        | TV DN                                              | TV value, down                 | TV value (down)                                      | 10 to 450                        |      | 200             |
| P7.4                        | Y-OFS UP                                           | Y offset, up                   | Y offset (up)                                        | 0.0 to 100.0                     | %    | 48.0            |
| P7.5                        | Y-OFS DN                                           | Y offset, down                 | Y offset (down)                                      | 0.0 to 100.0                     | %    | 48.0            |
| P7.6                        | TOL_BAND                                           | Tolerance band<br>(zone)       | Tolerance band<br>(zone)                             | 0.3 to 10.0                      | %    | 1.5             |
| P7.7                        | DEADBAND                                           | Deadband                       | Dead band                                            | 0.10 to 10.00                    | %    | 12:10 AM        |
| P7.8                        | DB_APPR                                            | Deadband<br>Approach           | Dead-band<br>approach                                | SLOW, MEDIUM,<br>FAST            |      |                 |
| P7.9                        | TEST                                               | Test                           | Test                                                 | Function                         |      | INACTIVE        |
| P7.10                       | DB_CALC                                            | Deadband<br>calculat.          | Dead-band<br>determination                           | ON, OFF                          |      | ON              |
| P7.11                       | LEAK_SEN                                           | Leakage<br>sensivity           | Leakage<br>sensitivity                               | 1 to 7200                        | S    | 30              |
| P7.12                       | CLOSE_UP                                           | Pos. time out                  | Position<br>monitoring                               | 0.0 to 100.0                     | %    | 30.0            |
| P7.13                       | EXIT                                               | Return                         | Return to<br>operating level                         | Function                         |      | NV_SAVE         |
| P8                          | ANLG_OUT                                           |                                |                                                      |                                  |      |                 |
| P8.0                        | MIN_RGE                                            | Min. range                     | Min. current<br>range                                | 4.0 to 18.4                      | mA   | 4.0             |
| P8.1                        | MAX_RGE                                            | Max. range                     | Max. current<br>range                                | 20.0 to 5.7                      | mA   | 20.0            |
| P8.2                        | ACTION                                             | Action                         | Direction<br>of action of<br>characteristic<br>curve | DIRECT,<br>REVERSE               |      | DIRECT          |
| P8.3                        | ALARM                                              | Alarm current                  | Alarm message                                        | HIGH_CUR,<br>LOW_CUR             |      | HIGH_CUR        |
| P8.4                        | RB_CHAR                                            | Readback character.            | Converted characters                                 | DIRECT, RECALC                   |      | DIRECT          |
| P8.5                        | TEST                                               | Test                           | Test                                                 | Function                         |      | NONE            |
| P8.6                        | ALR_ENAB                                           | Alarm function<br>enabled      | Alarm via analog<br>output                           | ON, OFF                          |      | ON              |
| P8.7                        | CLIPPING                                           | Current signal                 | Actuator position                                    | LEVER, STEM                      |      | LEVER           |
| Signal<br>clipping<br>range | Extension of<br>signal output to<br>3.8 to 20.5 mA | 4.0 to 20.0; 3.8<br>to 20.5 mA | mA                                                   | 4.0 bis 20.5                     |      | NV_SAVE         |
| P8.8                        | EXIT                                               | Return                         | Return to<br>operating level                         | Function                         |      |                 |

# 5.2.1 Parameter description HART<sup>®</sup> (continued)

Parameter description HART<sup>®</sup> continued on next page

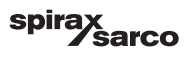

| Parameter | Display  | Function               |                              | Possible<br>parameter<br>setting         | Unit | Factory setting |
|-----------|----------|------------------------|------------------------------|------------------------------------------|------|-----------------|
| P9        | DIG_OUT  |                        |                              |                                          |      |                 |
| P9.0      | ALRM_LOG | Alarm logic            | Alarm output<br>logic        | ACTIVE_HI,<br>ACTIVE_LO                  |      | ACTIVE_HI       |
| P9.1      | SW1_LOG  | Switchpoint 1<br>logic | Logic SW1                    | ACTIVE_HI,<br>ACTIVE_LO                  |      | ACTIVE_HI       |
| P9.2      | SW2_LOG  | Switchpoint 2<br>logic | Logic SW2                    | ACTIVE_HI,<br>ACTIVE_LO                  |      | ACTIVE_HI       |
| P9.3      | TEST     | Test                   | Test                         | Function                                 |      | NONE            |
| P9.4      | EXIT     | Return                 | Return to<br>operating level | Function                                 |      | NV_SAVE         |
| P10       | DIG_IN   |                        |                              |                                          |      |                 |
| P10.0     | FUNCTION | Function select        | Function selection           | NONE, POS_0<br>%, POS_100 %,<br>POS_HOLD |      | NONE            |
| P10.1     | EXIT     | Return                 | Return to<br>operating level | Function                                 |      |                 |
| P11       | FS/IP    |                        |                              |                                          |      |                 |
| P11.0     | FAIL_POS | Save position          | Safe position                | ACTIVE,<br>INACTIVE                      |      | INACTIVE        |
| P11.1     | FACT_SET | Factory setting        | Factory setting              | Function                                 |      | START           |
| P11.2     | IP-TYP   | I/P module<br>type     | Type of I/P<br>module        | NO_F_POS,F_<br>SAFE_1,F_<br>SAFE_2,      | S    | 30              |
| P11.3*    | IP_COMP  | IP<br>compensation     | IP compensation              | ON, OFF                                  |      | ON              |
| P11.4     | HART_REV | HART revision          | HART revision                | 5; 7                                     |      | 5               |
| P11.5     | EXIT     | Return                 | Return to<br>operating level | Function                                 |      | NV_SAVE         |

# 5.2.1 Parameter description HART<sup>®</sup> (continued)

\*Activation by Spirax Sarco Service only

#### Note

For detailed information on the parameterization of the device, consult the associated configuration and parameterization instructions.

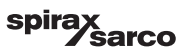

# 6. Troubleshooting

# 6.1 Error codes

| Error code | Possible cause                                                                                                    | Impact                                                                                                    | Troubleshooting                                                                                                    |
|------------|----------------------------------------------------------------------------------------------------|----------------------------------------------------------------------------------------------------|----------------------------------------------------------------------------------------------------|
| ERROR 10   | The supply voltage was<br>interrupted for at least<br>20 ms.<br>(This error is displayed<br>after resetting the device<br>to indicate the reason for<br>the reset.) | -                                                                                                    | Check the power source<br>and the wiring.                                                                                                    |
| ERROR 11   | The supply voltage has fallen below the minimum voltage.                                                                                                    | The actuator is moved to<br>the safe position. After<br>approx. 5 seconds, the<br>positioner is automatically<br>reset and starts up<br>again with the message<br>ERROR 10. If a local<br>communication interface<br>(LCI)<br>is plugged in, the device<br>will enter the operating<br>mode LCI supply. | Check the power source<br>and the wiring.                                                                                                    |
| ERROR 12   | The position is outside the<br>measuring range. Possible<br>reason is a malfunction in<br>the position sensor.                                                      | In control mode:<br>•The actuator is moved to<br>the safe position.<br>On the configuration level:<br>• The output is set to<br>neutral until a button is<br>pressed. After approx. 5<br>seconds the positioner<br>is automatically reset in<br>control mode and on the<br>configuration level.         | Check the mounting.                                                                                                    |
| ERROR 13   | Invalid input current.<br>This display indicates<br>when the setpoint signal is<br>overridden. The actuator<br>is moved to the safe<br>position.                    | -                                                                                                    | Check the power source<br>and the wiring.                                                                                                    |
| ERROR 20   | No access possible to the data in the EEPROM.                                                                                                    | The actuator is moved to<br>the safe position. After<br>approx. 5 seconds, the<br>positioner is automatically<br>reset. Attempts are<br>made to restore the<br>data. This compensates<br>for intermittent errors<br>in the communication<br>environment with the<br>EEPROM.                             | If there is still no access<br>to the EEPROM data<br>after resetting the device,<br>load the factory settings.<br>If the error still persists,<br>the device must be<br>returned for repair to the<br>manufacturer. |

#### Error codes continued on next page

# 6.1 Error codes (continued)

| Error code     | Possible cause                                                                                       | Impact                                                                                                    | Troubleshooting                                                                                                    |
|----------------|----------------------------------------------------------------------------------------------------|----------------------------------------------------------------------------------------------------|----------------------------------------------------------------------------------------------------|
| ERROR 21       | Error while processing the<br>measured values, pointing<br>to an error in the working<br>data (RAM). | The actuator is moved to<br>the safe position. After<br>approx. 5 seconds, the<br>positioner is automatically<br>reset and the RAM is<br>reinitialized. | If the error persists even<br>after the positioner has<br>been reset, the device will<br>need to be returned to the<br>manufacturer for repair.            |
| ERROR 22       | Error during the table<br>processing, pointing to an<br>error in the working data<br>(RAM).          | The actuator is moved to<br>the safe position. After<br>approx. 5 seconds, the<br>positioner is automatically<br>reset and the RAM is<br>reinitialized. | If the error persists even<br>after the positioner has<br>been reset, the device will<br>need to be returned to the<br>manufacturer for repair.            |
| ERROR 23       | Error when verifying<br>the checksum of the<br>configuration data (RAM).                             | The actuator is moved to<br>the safe position. After<br>approx. 5 seconds, the<br>positioner is automatically<br>reset and the RAM is<br>reinitialized. | If the error persists even<br>after the positioner has<br>been reset, the device will<br>need to be returned to the<br>manufacturer for repair.            |
| ERROR 24       | Error in the processor<br>function registers (RAM).                                                  | The actuator is moved to<br>the safe position. After<br>approx. 5 seconds, the<br>positioner is automatically<br>reset and the RAM is<br>reinitialized. | If the error persists even<br>after the positioner has<br>been reset, the device will<br>need to be returned to the<br>manufacturer for repair.            |
| ERROR 50 to 99 | Internal error.                                                                                      | The actuator is moved to<br>the safe position. After<br>approx. 5 seconds, the<br>positioner is automatically<br>reset.                                 | If the error can be<br>reproduced and occurs<br>in the same position after<br>resetting, the device must<br>be returned for repair to<br>the manufacturer. |

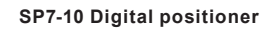

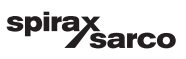

# 6.2 Alarm codes

| Error code | Possible cause                                                                                                    | Impact                                                                                                    | Troubleshooting                                                                                                    |
|------------|----------------------------------------------------------------------------------------------------|----------------------------------------------------------------------------------------------------|----------------------------------------------------------------------------------------------------|
| ALARM 1    | Leakage between<br>positioner and actuator                                                                              | Depending on how well<br>the leakage can be<br>compensated, small<br>control actions are<br>required at regular<br>intervals.                                        | Check the piping.                                                                                                    |
| ALARM 2    | The setpoint current is<br>outside the permissible<br>range, i.e. it is < 3.8 mA or<br>> 20.5 mA.                       | -                                                                                                    | Check the power source.                                                                                                    |
| ALARM 3    | Alarm of the zero monitor.<br>The zero position has<br>shifted by more than 4 %.                                        | -<br>In control mode, a position<br>outside the valve range<br>can only be reached by<br>moving to the limit stops,<br>as the setpoint is limited<br>from 0 to 100 % | Correct the mounting.                                                                                                    |
| ALARM 4    | Controlling is inactive,<br>because the device does<br>not operate in control<br>mode or the binary input<br>is active. | The controller does not follow the setpoint.                                                                                                    | Switch to control mode or switch off the binary input.                                                                                                    |
| ALARM 5    | Positioning timed out.<br>The settling time needed<br>exceeds the configured<br>stroke time.                            | None, or adaptive control<br>is performed (in adaptive<br>mode).                                                                                                    | Ensure that<br>•the actuator is not<br>blocked.<br>•the supply air pressure is<br>adequately high.<br>•the specified time limit is<br>higher than 1.5 times the<br>longest stroke time of the<br>actuator.<br>If adaption cannot run<br>uninterruptedly for an<br>actuator, adaption should<br>be switched on until the<br>alarm does not occur<br>anymore during controlling<br>actions. |
| ALARM 6    | The defined limit value<br>for the stroke counter has<br>been exceeded.                                                 | -                                                                                                    | Reset the counter (only<br>possible via a connected<br>PC with suitable software).                                                                                                    |
| ALARM 7    | The specified limit value<br>for the travel counter has<br>been exceeded.                                               | -                                                                                                    | Reset the counter (only<br>possible via a connected<br>PC with suitable software).                                                                                                    |

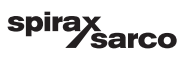

# 6.3 Message codes

| Message codes | Message description                                                                                                    |
|---------------|----------------------------------------------------------------------------------------------------|
| BREAK         | Action stopped by operator.                                                                                                    |
| CALC_ERR      | Error during plausibility check.                                                                                                    |
| COMPLETE      | Action completed, acknowledgment required.                                                                                                    |
| EEPR_ERR      | Memory error, data could not be saved.                                                                                                    |
| FAIL_POS      | Safe position is active, action cannot be executed.                                                                                                    |
| NO_F_POS      | Safe position required, but not active.                                                                                                    |
| NO_SCALE      | Valve range limits have not yet been determined; therefore, partial Auto Adjust cannot be run.                                                                          |
| NV_SAVE       | Data is saved in the non-volatile memory.                                                                                                    |
| OUTOFRNG      | Measuring range is exceeded, Auto Adjust was automatically stopped.                                                                                                    |
| LOAD          | Data (factory settings) are being loaded.                                                                                                    |
| RNG_ERR       | Less than 10 % of the measuring range is used.                                                                                                    |
| RUN           | Action running.                                                                                                    |
| SIMUL         | Simulation has been started externally from a PC via HART® protocol; switch outputs, alarm output and analog position feedback are no longer influenced by the process. |
| SPR_ERR       | Actual spring action is different from the adjusted one.                                                                                                    |
| TIMEOUT       | Time-out; parameter could not be determined within two minutes;<br>Auto-adjust was automatically stopped.                                                               |

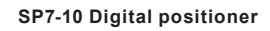

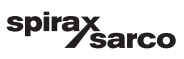

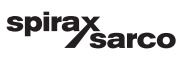

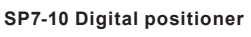

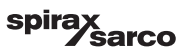